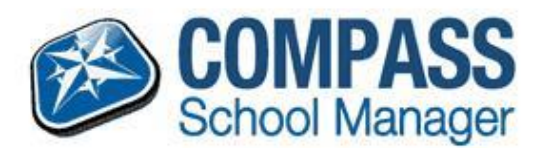

## **COMPASS** PARENT GUIDE

## **Approving Student Absences**

## **Unexplained Not Present/Late**

When a parent logs in to Compass you will see a list of your children on the left hand side of the screen.

If a student has any **<u>unexplained absences</u>** that <u>require approving</u> an alert will appear in the top right hand corner of the Compass homepage.

Attendance: Parent Approval Required John was recorded as 'not present' or 'late' without approval. Click here for more information

By clicking on this alert you will see a list of all of the instances where the student has been **marked** <u>late</u> <u>or not present</u> that has not been covered by any form of approval.

Parents can select the approvals that they want to approve and then click the '+ Parent Approval' button at the top of the grid.

| Dashboard | Schedule    | Attendance | Reports       |                  |                  |    |          |         |                     |
|-----------|-------------|------------|---------------|------------------|------------------|----|----------|---------|---------------------|
| Summary   | Approvals   | Unapproved | Arrive/Depart | Full Record      |                  |    |          |         |                     |
| Unapprov  | ed Absences |            |               |                  |                  |    |          |         |                     |
| 🙎 Parer   | t Approve   |            |               |                  |                  |    |          | 🔒 Print | Unapproved Letter 👻 |
| Activi    | ty Name     |            |               | Start            | Finish           | Pd | Location | Staff   | Status              |
| 9ENH      |             |            |               | 22/07 - 01:21 PM | 22/07 - 02:17 PM | 4  | G1       | КО      | Not Present         |
| 9MAH      | l .         |            |               | 22/07 - 11:34 AM | 22/07 - 12:30 PM | 3  | G1       | GG      | Not Present         |
| J 9TUTH   | ł           |            |               | 22/07 - 11:19 AM | 22/07 - 11:33 AM | С  | G5       | ABR     | Not Present         |
| 9DEB      | A1          |            |               | 22/07 - 09:00 AM | 22/07 - 09:56 AM | 1  | G2       | MR      | Not Present         |
| 9MAH      |             |            |               | 15/07 - 02:18 PM | 15/07 - 03:14 PM | 5  | G1       | GG      | Not Present         |

Parents have access to a modified pop up window which information can be entered. This will add a **Parent Approval** into the system.

L

| ے ہے<br>Parent Approval Edit                                                                                        | ۲۰۰۰ ۲۰ ۲۰ ۵ ۸۸۸ ۵۵٬۰۲ ۲۵٬۰۲۵ ۲۰۱۰ ۲۵٬۰۲۵ ۲۵٬۰۲۵ ۲۵٬۰۲۵ ۲۵٬۰۲۵ ۲۵٬۰۲۵ ۲۵٬۰۲۵ ۲۵٬۰۲۵ ۲۵٬۰۲۵ ۲۵٬۰۲۵ ۲۵٬۰۲۵ ۲۵٬۰۲                                                                                                    | ×   |
|----------------------------------------------------------------------------------------------------|----------------------------------------------------------------------------------------------------|-----|
| Approval Details -                                                                                                  |                                                                                                    |     |
| A Person:                                                                                                    | John ABBOTT                                                                                                    |     |
| Reason:                                                                                                    | Parent Choice                                                                                                    | ~   |
| U Details/Comment:<br>R                                                                                             |                                                                                                    |     |
| Important Notice –<br>E In clicking 'Save', ye<br>online approval do<br>addition to this app<br>against you (by you | ou understand, certify and accept that you are a listed parent/guardian for this child; and the information above is correct; and the<br>s NOT constitute a medical certificate; and students enrolled in VCE are required to submit a medical certificate to the school in<br>oroval; and any fraudulent action or intentional misuse of this feature may result in administrative, criminal and/or civil action<br>r registered school, affiliated entities and/or the product issuer). | iis |
| Important Notice - This will automatica                                                                             | Ily insert the appropriate number of approvals for the selected sessions.                                                                                                    |     |
| О<br>е<br>Г                                                                                                    |                                                                                                    |     |
| -                                                                                                    |                                                                                                    |     |
| 53                                                                                                    | 🗾 Save 🗱 Cance                                                                                                    | :   |

Parents **cannot edit or delete approvals** once an approval has been entered into Compass. Parents will need to contact the <u>Sub School Office Assistants</u> if an approval needs amending.

## Adding a Parent Approval

Parents can also add approvals <u>ahead of time</u> using the <u>Action Button</u> next to your child's name from the Compass homepage. This allows parents to add an approval and select the date range for the approval.

| Joh<br>Stud<br>Inclu<br>repo | n ABBOTT (ABB0040), 09H<br>dent Profile<br>udes the student's schedule, attendance, and<br>orts if available. | 2 |
|------------------------------|----------------------------------------------------------------------------------------------------|---|
| <del>~</del> /               | Actions for John                                                                                              |   |
| <b></b>                      | Send email to John's teachers                                                                                 |   |
| _+                           | Add Parent Approval (Approved Absence/Late)                                                                   |   |
| low 🦂                        | Book Parent Teacher Interviews                                                                                |   |
|                              |                                                                                                    |   |

Clicking on the '+ Parent Approval' will open the 'Parent Approval Editor' screen. Parents can select a category, add notes and also select a date range for the approval.

| Person:   John ABBOTT     Reason:   Parent Choice     Details/Comment:   Important Notice     Important Notice   Important Notice     In clicking 'Save', you understand, certify and accept that you are a listed parent/guardian for this child; and the information above is correct; and this online approval does NOT constitute a medical certificate; and students enrolled in VCE are required to submit a medical certificate to the school in addition to this approval; and any fraudulent action or intentional misuse of this feature may result in administrative, criminal and/or civil action against you (by your registered school, affiliated entities and/or the product issuer).                                                                                                    | Person:<br>Reason:<br>Details/Comment: | John ABBOTT<br>Parent Choice |          |             |                | ~ | Activity<br>9FBDB1 | Start<br>22/04 - 09:00 AM | Finish<br>22/04 - 09:56 AM |
|----------------------------------------------------------------------------------------------------|----------------------------------------|------------------------------|----------|-------------|----------------|---|--------------------|---------------------------|----------------------------|
| Reason:   Parent Choice   PHINSI     Details/Comment:   Important Notice   PFBDB1   22/04 - 09:00 AM   22/04 - 09:     Important Notice   Important Notice   PHUF   22/04 - 11:19 AM   22/04 - 11:19 AM   22/04 - 11:19 AM     In clicking 'Save', you understand, certify and accept that you are a listed parent/guardian for this child; and the information above is correct; and this online approval does NOT constitute a medical certificate; and students enrolled in VCE are required to submit a medical certificate to the school in addition to this approval; and any fraudulent action or intentional misuse of this feature may result in administrative, criminal and/or civil action against you (by your registered school, affiliated entities and/or the product issuer).   9HUF   22/04 - 02:18 PM   22/04 - 03:                                                                                                    | Reason:<br>Details/Comment:            | Parent Choice                |          |             |                | * | 9FBDB1             | 22/04 - 09:00 AM          | 22/04 - 09:56 AM           |
| Details/Comment:   9FBDB1   22/04 - 09:57 AM   22/04 - 10:     Important Notice   9TUTF   22/04 - 11:19 AM   22/04 - 11:     In clicking 'Save', you understand, certify and accept that you are a listed parent/guardian for this child; and the information above is correct; and this online approval does NOT constitute a medical certificate; and students enrolled in VCE are required to submit a medical certificate to the school in addition to this approval; and any fraudulent action or intentional misuse of this feature may result in administrative, criminal and/or civil action against you (by your registered school, affiliated entities and/or the product issuer).   9HUF   22/04 - 02:18 PM   22/04 - 03:                                                                                                    | Details/Comment:                       | 1                            |          |             |                | _ | 510001             | 22/04 - 05:00 AM          | 22/04 - 05/50 AM           |
| Important Notice   9TUTF   22/04 - 11:19 AM   22/04 - 11:19 AM   22/04 - 11:19 AM   22/04 - 11:19 AM   22/04 - 01:21 PM   22/04 - 02:18 PM   22/04 - 02:18 PM   22/04 - 02:18 PM   22/04 - 03:18 PM   22/04 - 03 |                                        |                              |          |             |                |   | 9EBDB1             | 22/04 - 09:57 AM          | 22/04 - 10:53 AM           |
| Important Notice   9MAF   22/04 - 11:34 AM   22/04 - 12:     In clicking 'Save', you understand, certify and accept that you are a listed parent/guardian for this child; and the information above is correct; and this online approval does NOT constitute a medical certificate; and students enrolled in VCE are required to submit a medical certificate to the school in addition to this approval; and any fraudulent action or intentional misuse of this feature may result in administrative, criminal and/or civil action against you (by your registered school, affiliated entities and/or the product issuer).   9MAF   22/04 - 01:21 PM   22/04 - 02:                                                                                                    |                                        |                              |          |             |                |   | 9TUTF              | 22/04 - 11:19 AM          | 22/04 - 11:33 AM           |
| Important Notice   9HUF   22/04 - 01:21 PM   22/04 - 02:     In clicking 'Save', you understand, certify and accept that you are a listed   9HUF   22/04 - 02:18 PM   22/04 - 03:     9HUF   22/04 - 02:18 PM   22/04 - 03:   9HUF   22/04 - 02:18 PM   22/04 - 03:     9HUF   22/04 - 02:18 PM   22/04 - 03:   9HUF   22/04 - 02:18 PM   22/04 - 03:     9HUF   22/04 - 02:18 PM   22/04 - 03:   9HUF   22/04 - 03:   9HUF   22/04 - 03:                                                                                                    |                                        |                              |          |             |                | _ | 9MAF               | 22/04 - 11:34 AM          | 22/04 - 12:30 PM           |
| In clicking 'Save', you understand, certify and accept that you are a listed<br>parent/guardian for this child; and the information above is correct; and this<br>online approval does NOT constitute a medical certificate; and students enrolled<br>in VCE are required to submit a medical certificate to the school in addition to this<br>approval; and any fraudulent action or intentional misuse of this feature may<br>result in administrative, criminal and/or civil action against you (by your registered<br>school, affiliated entities and/or the product issuer).                                                                                                    | Important Notice                       |                              |          |             |                |   | 9HUF               | 22/04 - 01:21 PM          | 22/04 - 02:17 PM           |
| in clicking Save, you understand, certify and accept that you are a listed<br>parent/guardian for this child; and the information above is correct; and this<br>online approval does NOT constitute a medical certificate; and students enrolled<br>in VCE are required to submit a medical certificate to the school in addition to this<br>approval; and any fraudulent action or intentional misuse of this feature may<br>result in administrative, criminal and/or civil action against you (by your registered<br>school, affiliated entities and/or the product issuer).                                                                                                    | important Notice                       |                              |          |             | and the band   |   | 9HUF               | 22/04 - 02:18 PM          | 22/04 - 03:14 PM           |
| Start: 22/04/2014 🖾 08:00 AM 💙 Select a period 💙                                                                                                    | start:                                 | 22/04/2014                   | 08:00 AM | <b>♥</b> Se | elect a period | * |                    |                           |                            |
|                                                                                                    | Finish:                                | 22/04/2014                   |          |             |                |   |                    |                           |                            |
| 22/04/2014                                                                                                    |                                        | 22/04/2014                   | 05:00 PM | ▼ 20        | elect a period | * |                    |                           |                            |